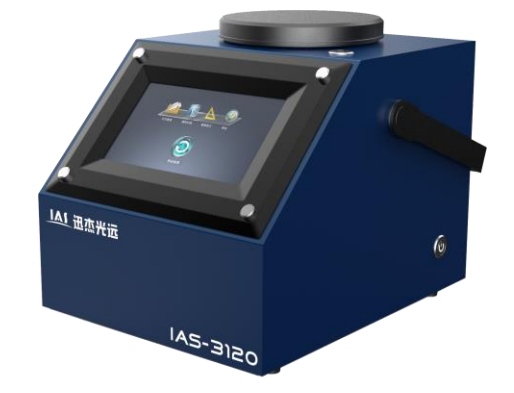

# Руководство пользователя

# Анализатор ближней инфракрасной спектроскопии

# IAS-3120

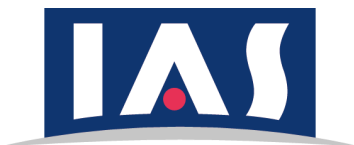

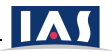

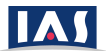

# Оглавление

| 1. Инструкция по технике безопасности                        |
|--------------------------------------------------------------|
| 2. Изображение частей продукта                               |
| 3. Инструкция по эксплуатации 5                              |
| 3.1 Включение                                                |
| 3.2 Самопроверка 5                                           |
| 3.3 Образец измерения 6                                      |
| 3.4 Запрос исторических измерений и усреднение7              |
| 3.5 Конфигурация параметров измерения и настройка калибровки |
| 3.6 Удаленное подключение                                    |
| 4. Техническое обслуживание устройства 11                    |
| 5. Технические характеристики12                              |

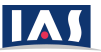

#### 1. Инструкция по безопасности.

Пожалуйста, внимательно прочтите руководство пользователя перед использованием устройства. Соблюдайте все инструкции по технике безопасности.

- Устройство не должно работать в среде с взрывоопасным газом или паром;
- Устройство не должно подвергаться воздействию дождя или влаги;
- Перед подключением адаптера питания убедитесь, что розетка надежно заземлена;
- Поместите устройство на ровную поверхность и избегайте сильной вибрации;
- Избегайте попадания яркого света при использовании устройства;
- Для обеспечения точности измерения прибор следует прогреть более 15 минут перед первым измерением;
- Избегайте измерения в условиях замерзания или высоких температур, которые могут повлиять на точность измерения.
- Не используйте устройство за пределами нормальной рабочей температуры и влажности.

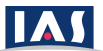

## 2. Изображение частей продукта.

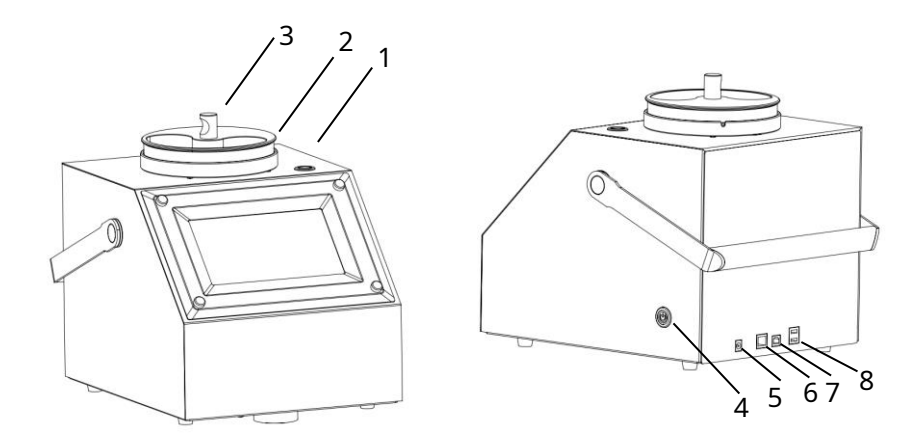

Рисунок 1. Изображение деталей продукта

- 1. Клавиша запуска
- 2. Вращающийся диск
- 3. Чашка для образца
- 4. Выключатель

- 5. Вход питания постоянного тока
- 6. Порт Ethernet
- 7. Порт принтера
- 8. USB-порт

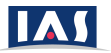

#### 3. Инструкция по эксплуатации

#### 3.1 Включить

- Проверьте напряжение местного источника питания по маркировке на адаптере питания, чтобы обеспечить надлежащее питание.
- 2) Подключите адаптер питания и нажмите выключатель питания, чтобы включить устройство.
- 3) Подождите, пока устройство загрузится, пока на сенсорном экране не отобразится меню (Рисунок 2).
- 4) Устройство должно загрузить все предустановленные модели (в зависимости от версии программного обеспечения и конфигурации) с моделью по умолчанию, отображаемой в верхней части экрана «Домой».

|                                       | ů             |           | 2019-08-       | -26 13:59 Monday |
|---------------------------------------|---------------|-----------|----------------|------------------|
|                                       | Soybean       |           | V              | Home             |
| ·                                     | Protein-DM(%) | Oil-DM(%) | Sol-Protein(%) | Query            |
| В настоящее время<br>загружена модель | <b>—</b> —    |           |                | Конфиг           |
| поумолчанию                           | Moisture(%)   |           |                | Remote           |
|                                       |               |           |                | Settings         |
|                                       | Pelarange     | Input ID: | Driet          |                  |

Рисунок 2. Пример отображения на сенсорном экране после включения. Список калибровочных моделей может отличаться в зависимости от конфигурации программного обеспечения.

#### 3.2 Самопроверка

Пользователь может проверить, находится ли устройство в надлежащем рабочем состоянии с помощью процесса «самопроверки», выполнив следующие действия:

- 1) Включите устройство и подождите не менее 15 минут.
- 2) Нажмите кнопку «Домой», если устройство не находится на главном экране, как на Рисунке 2.
- 3) Нажмите кнопку «Настройки».
- 4) Выберите вкладку «Самопроверка».
- 5) Нажмите кнопку «Начать самопроверку», как показано на Рисунке 3.

Если все параметры показывают «Пройдено» в столбце «Результаты», устройство находится в нормальном состоянии и готово к использованию. В противном случае выключите устройство. Повторите процесс

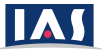

самопроверки. Если это снова не удается, обратитесь в службу технической поддержки, назначенную производителем в вашем регионе.

|                             |                |                | 2019-  | 08–26 14:00 Monday |
|-----------------------------|----------------|----------------|--------|--------------------|
| Self-Check                  | Settings       |                |        | Home               |
| Self-Check Items            | Standard value | Measured value | Result | Query              |
| Energy                      | >6000          |                |        |                    |
| Baseline Noise              | <0.001AU       |                |        | Конфиг             |
| Baseline<br>Repeatability   | <0.001AU       |                |        | Remote             |
| Wavelength<br>Repeatability | <0.1nm         |                |        |                    |
| Wavelength Accuracy         | <1nm           |                |        | THE Settings       |
| Absorbance<br>Repeatability | <0.001AU       |                |        |                    |
| One REF-One CAL             | .1             |                |        |                    |
|                             | Start Se       | elf–Check      |        | Start              |

Рисунок 3. Пример дисплея самопроверки

#### 3.3 Измерение образца

Выполните измерения с предварительно установленными моделями (также известными как калибровка).

- Подготовьте достаточно пробы, чтобы заполнить чашку для пробы. Убедитесь в чистоте чашки для образца.
- 2) Вылейте образец в чашку для образца.
- 3) Поместите чашку для образца на вращающийся диск, установив выемку в правильное положение.
- 4) Нажмите кнопку «Домой», если устройство не находится на главном экране (Рисунок 2). Выберите тип целевого образца (также известный как «модель» или «калибровка») для измерения, открыв раскрывающееся меню (Рисунок 4) и выберите желаемую целевую модель.
- 5) Нажмите кнопку «Пуск» на сенсорном экране или нажмите физическую кнопку «Пуск» на устройстве, чтобы начать процесс измерения.
- 6) Дождитесь завершения измерения и отображения результатов на экране (Рисунок 5).
- 7) Для обеспечения точности измерений рекомендуется встряхнуть и перезагрузить образец

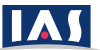

несколько раз и повторите измерение в зависимости от области применения. Устройство способно автоматически рассчитывать усредненные результаты измерений (см. Раздел 3.4).

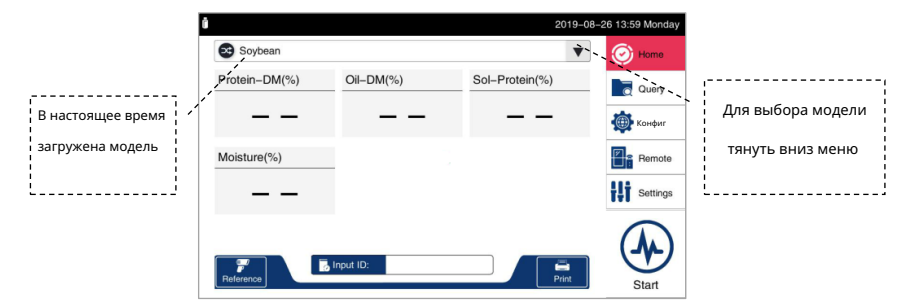

Рисунок 4. Выпадающее меню для выбора модели измерения или калибровки.

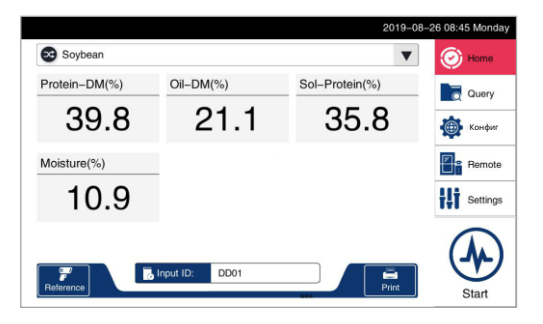

Рисунок 5. Экран отображения результатов измерения.

#### 3.4 Запрос исторических измерений и усреднение

Пользователи могут использовать функцию «Запрос» для просмотра исторических записей измерений и автоматического вычисления значения усреднения.

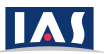

- 1) Нажмите кнопку «Запрос» на главном экране.
- 2) Выберите интересующую дату и модель, как показано на Рисуноке 6.
- 3) Все результаты, соответствующие критериям выбора, отображаются на экране.
- Выберите записи в таблице данных, среднее значение можно рассчитать, нажав кнопку «Среднее». Усреднение результатов помогает повысить точность измерения.

| Ū |          |           |                |              |                 | 2019-08       | -26 14:00 Monday |
|---|----------|-----------|----------------|--------------|-----------------|---------------|------------------|
|   | Date     | 2019-08-  | 26 🛗           | Product      | Soybean         | • Done        | Home             |
|   | Date     | Sample ID | Protein-DM     | Oil-DM       | Sol-Protein     | Moisture      | -                |
|   | 09:47:17 | DD01      | 39.4           | 21.8         | 35.1            | 10.8          | Q Query          |
|   | 08:52:43 | DD01      | 39.6           | 20.8         | 36.1            | 10.9          | 100              |
|   | 08:42:54 | DD3333    | 39.8           | 21.1         | 35.8            | 10.9          | Конфиг           |
|   | 08:42:19 | DD3333    | 39.3           | 21.0         | 35.0            | 10.5          |                  |
|   |          |           |                |              |                 |               | Hemote           |
|   |          |           |                |              |                 |               | Settings         |
|   |          | 8         | Show Spec Aver | ape Delete E | xport Last Page | 1/1 Next Page | Start            |

Рисунок 6. Исторический запрос и усреднение

#### 3.5 Конфигурация параметров измерения и настройка калибровки

Пользователь может настроить измерение существующих моделей, выбрав измеряемые параметры и отрегулировав точку пересечения (или значение «В») в меню «Конфигурация». Ниже приведен пример процесса.

В случае, если измеренные результаты значительно отклоняются от известных эталонных значений, пользователь может исправить отклонение в меню «Конфигурация» и путем настройки точки пересечения или В-значения.

#### Примечание. Конфигурирование и настройка должны выполняться только квалифицированным персоналом!

- 1) Нажмите кнопку «Конфигурация» на главном экране.
- 2) «Конфигурация» отображается как на Рисунке 7.
- 3) Выберите целевую модель для корректировки в списке моделей.
- Настройте желаемую калибровку или отрегулируйте значение точки пересечения В на сенсорном экране. (Рисунок 8).
- 5) Нажмите кнопку «Готово», чтобы завершить настройку.

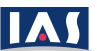

Руководство пользователя анализатора спектроскопии в ближнем инфракрасном диапазоне IAS-3120

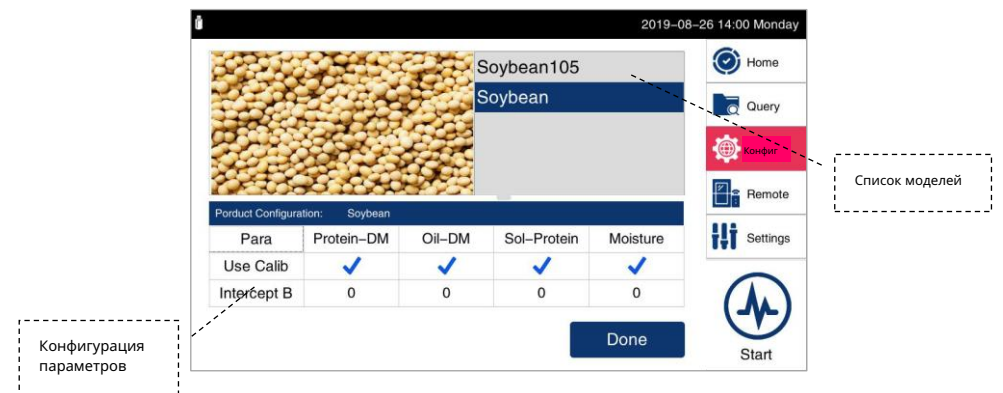

#### Рисунок 7. Конфигурация и настройка модели.

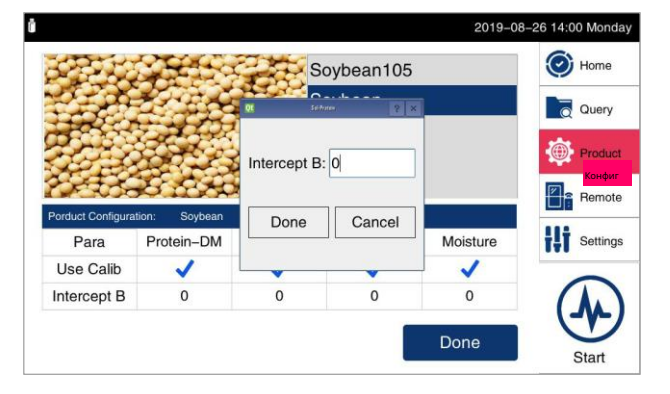

Рисунок 8. Регулировка В-значения

#### 3.6 Удаленное подключение

В меню «Удаленный доступ» пользователи могут выбрать «Открыть удаленное обслуживание», когда сеть подключена, чтобы получить техническую поддержку по сети. Техники производства могут обеспечить обслуживание через сеть.

#### Проводное соединение:

1) Убедитесь, что один конец кабеля Ethernet правильно подключен к сети с подключением к Интернету.

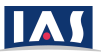

- 2) Подключите другой конец кабеля Ethernet к порту Ethernet устройства.
- Соединение устанавливается автоматически, и на экране можно проверить, отображается ли состояние сети как «Подключено».

#### Беспроводное соединение:

- 4) Пользователь также может подключить адаптер Wi-Fi к USB-порту устройства.
- 5) Нажмите кнопку «Обновить», чтобы отобразить доступные имена сетей Wi-Fi.
- 6) Выберите желаемую сеть и введите сетевой пароль на сенсорном экране.
- Соединение устанавливается автоматически, и на экране можно проверить, отображается ли состояние сети как «Подключено».

|                                | 2019-08-            | 26 15:23 Monday |
|--------------------------------|---------------------|-----------------|
|                                | _                   | Home            |
| Network Status:Connected       | WIFI List Refresh   | Query           |
| Cable Connected(192.168.0.127) |                     | Product         |
|                                |                     | Remote          |
|                                |                     | Settings        |
| Open Remote Maintenance        | Check Data Channels |                 |
|                                |                     | Start           |

Рисунок 9. Настройка сетевого подключения.

- Нажмите «Открыть удаленное обслуживание», чтобы позволить инженерам центральной службы производителя удаленно проверять и обновлять устройство.
- 9) Удаленное обслуживание должно быть запланировано и согласовано с сервисным центром заранее.

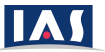

### 4. Обслуживание устройства

- Перед измерением убедитесь, что на вращающемся диске есть образец и отсутствует какой-либо мусор.
- Пожалуйста, очистите чашку для образца и вращающийся диск после измерений.
- Отключите адаптер питания после выключения питания.
- Сложите сенсорный экран, когда он не используется.
- Если вы приносите устройство на улицу, используйте соответствующую упаковку, чтобы предотвратить повреждение или попадание влаги.
- Пользователи, которым требуется удаленная помощь, обратитесь в местную службу технической поддержки.

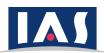

## 5. Технические характеристики

| Габаритные размеры            | 265 мм × 340,5 мм × 262,3 мм      |
|-------------------------------|-----------------------------------|
| Масса                         | ~ 9 кг (зависит от конфигурации)  |
| Потребляемая мощность         | 48 Вт                             |
| Уровень шума                  | <50 дБ                            |
| Рейтинг IP                    | IP4X                              |
| Источник питания              | 24 B / 3 A                        |
| Температура окружающей среды  | 5-45°C                            |
| Температура хранения          | - 40-55℃                          |
| Влажность окружающей среды    | <Относительная влажность 80%      |
| Рабочая среда                 | В помещении и в машине            |
| Высота эксплуатации           | До 2000 м                         |
| Режим измерения               | Монохроматорное сканирование МЭМС |
| Диапазон длин волн            | 950-1650 нм                       |
| Детектор                      | InGaAs                            |
| Оптическая полоса пропускания | 16 нм                             |
| Количество точек данных       | 800                               |
| Погрешность длины волны       | <± 0,5 нм                         |
| Повторяемость длины волны     | <0,1 нм                           |
| Повторяемость абсорбции       | <0,0005AU                         |

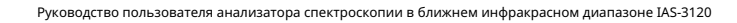

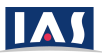

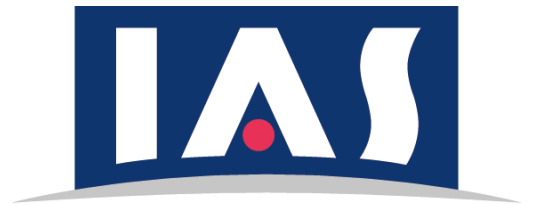

Компания Intelligent Analysis Service Co., Ltd.